## User Manual

การอนุมัติคำขอต่างๆ

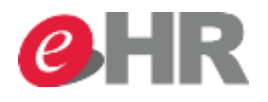

Internal use Only

@ SCG 2014

Page 1

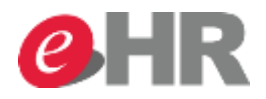

- <u>การอนุมัติคำขอทีละรายการ</u>
- <u>การอนุมัติคำขอที่ละหลายรายการ (Mass Approve)</u>
- <u>การอนุมัติคำขอผ่านอีเมล์</u>

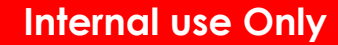

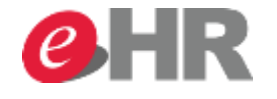

## การอนุมัติคำขอที่ละรายการ

วิธีที่ 1

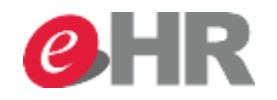

@ SCG 2014

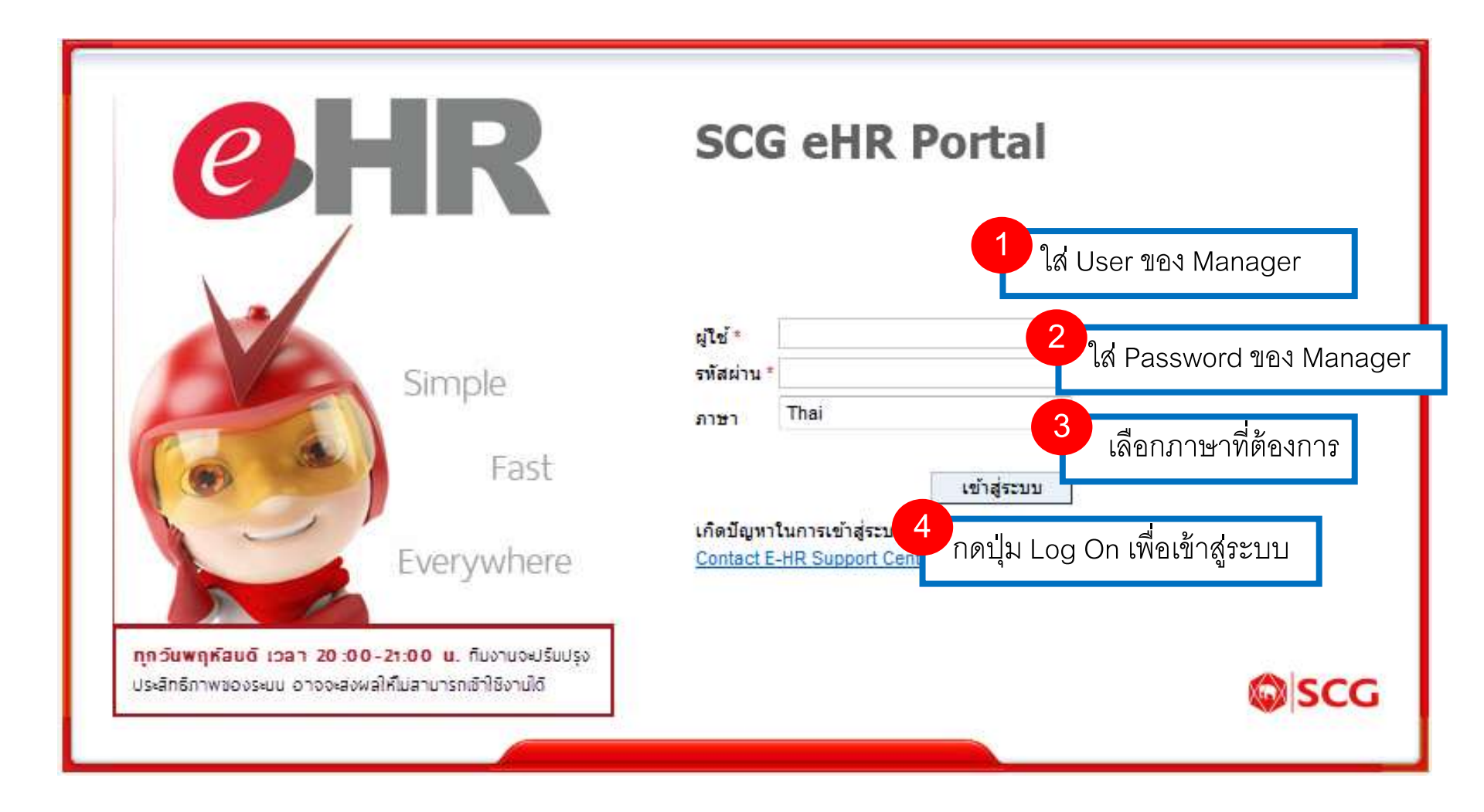

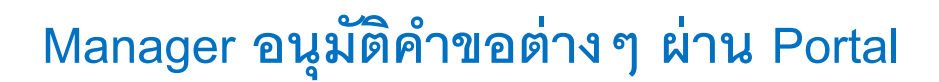

| SAP                                                                                                   |                                |                                                                                                |                                |              | เซสชันให | หม่ ออกจากระบบ                |
|----------------------------------------------------------------------------------------------------|--------------------------------|------------------------------------------------------------------------------------------------|--------------------------------|--------------|----------|-------------------------------|
|                                                                                                    |                                |                                                                                                |                                |              | บ        | ມລຕໍລ <b>ນ</b> ຈັນ: Emp50615, |
| หน้าหลัก เมบูส่วนตัว                                                                                  | เมนูทั่วหน้า                   |                                                                                                |                                |              |          |                               |
| •                                                                                                    |                                |                                                                                                |                                |              |          | เต็มจอภาพ                     |
| 👻 งาน                                                                                                 |                                |                                                                                                |                                |              |          |                               |
| รายการที่รอดำเนินการ                                                                                  | รายการที่รอดำเนินการ           |                                                                                                |                                |              |          | Refresh                       |
| <ul> <li>สถานะรายการ</li> </ul>                                                                       |                                |                                                                                                |                                |              |          |                               |
| <ul> <li>เปลี่ยนรหัสผ่าน</li> </ul>                                                                   |                                |                                                                                                |                                |              |          |                               |
| • FAQ                                                                                                 |                                |                                                                                                |                                |              | Filter   |                               |
|                                                                                                    | รายการ                         | รายละเอียด                                                                                     | ผู้ทำรายการ                    | เอกสารเข้า 🔻 | เวลา 🔻   | วันครบกำหนด                   |
|                                                                                                    | ขอสลับกะ                       | แผนเวลาใหม่: SB46 (15:00 - 23:00)   02.12.2014<br>Mr. Emp_10050431 Test_10050431 (7250-000400) | Mr. Emp_10050431 Test_10050431 | 21.10.2014   | 14:49:29 | 24.10.2014 (3 )               |
|                                                                                                    | ขอสลับกะ                       | แผนเวลาใหม่: SC46 (23:00 - 07:00) 28.10.2014<br>Mr. Emp_10050431 Test_10050431 (7250-000400)   | Mr. Emp_10050431 Test_10050431 | 21.10.2014   | 14:46:37 | 24.10.2014 (3 )               |
|                                                                                                    | Showing 1 to 2 of 2 entries    |                                                                                                |                                |              |          | Previous Next                 |
|                                                                                                    | คลิกที่นี่ เพื่อทำการอนุมัติหล | ยรายการ                                                                                        |                                |              |          |                               |
| 5 เลือกรายการที่รอดำเนินการ<br>เลือกรายการขอสลับกะ ที่ต้องการ<br>กดที่ข้อความในช่องรายละเอียด ที่เป็น |                                |                                                                                                |                                |              |          |                               |
|                                                                                                    |                                |                                                                                                |                                |              |          |                               |
|                                                                                                    |                                | ตัวหนังสือสีน้ำเงิน                                                                            |                                |              |          |                               |

*e***HR** 

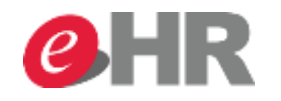

| ฟอร์บอนบัติอารสลับกะ                                                                                                    |                                                                                                    | ออปขัน 🔻 |
|----------------------------------------------------------------------------------------------------|----------------------------------------------------------------------------------------------------|----------|
| <ul> <li>№ อนุมัติขั้นสุดท้าย</li> <li>№ ปฏิเสธ</li> <li>ข้อมูลพนักงาน</li> <li>รายละเอียดการขอสลับกะ</li> </ul>                                                                                                    | พิจารณารายการที่พนักงานขออนุมัติสลับกะ โดยเลือกที่จะอนุมัติ<br>หรือปฏิเสธ สามารถกดทำรายการได้ที่มุมซ้ายมือด้านบน ตามรูป |          |
| <b>ผู้ขอสลับกะ (รายละเอียด)</b><br>วันทีขอสลับกะ: 28.10.2014<br>ประเภทของตารางการทำงาน: SP110104<br>ตารางการทำงานรายวัน: SB46 15:00 - 23:00                                                                                                  | กรณีเป็นผู้มีอำนาจอนุมัติ ตามอำนาจดำเนินการ ระบบจะขึ้นปุ่ม<br>อนุมัติขั้นสุดท้าย ในการเลือกอนุมัติรายการนั้นๆ           |          |
| <ul> <li>ผู้ยืนยอมให้สลับกะ (รายละเอียด)</li> <li>รทัส SCG ID ของผู้ยืนยอมให้สลับกะ: 7250-000083</li> <li>รทัสพนักงานของผู้ยืนยอมให้สลับกะ: 10005620</li> <li>ประเภทของตารางการทำงาน: SP110102</li> <li>ตารางการทำงานรายวัน: SC46</li> </ul> | Mr. Emp_10050114 Test_10050114<br>23:00 - 07:00                                                                         |          |
|                                                                                                    |                                                                                                    |          |

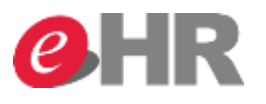

# การอนุมัติคำขอที่ละหลายรายการ

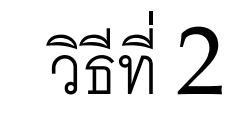

@ SCG 2014

Page 7

Internal use Only

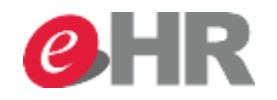

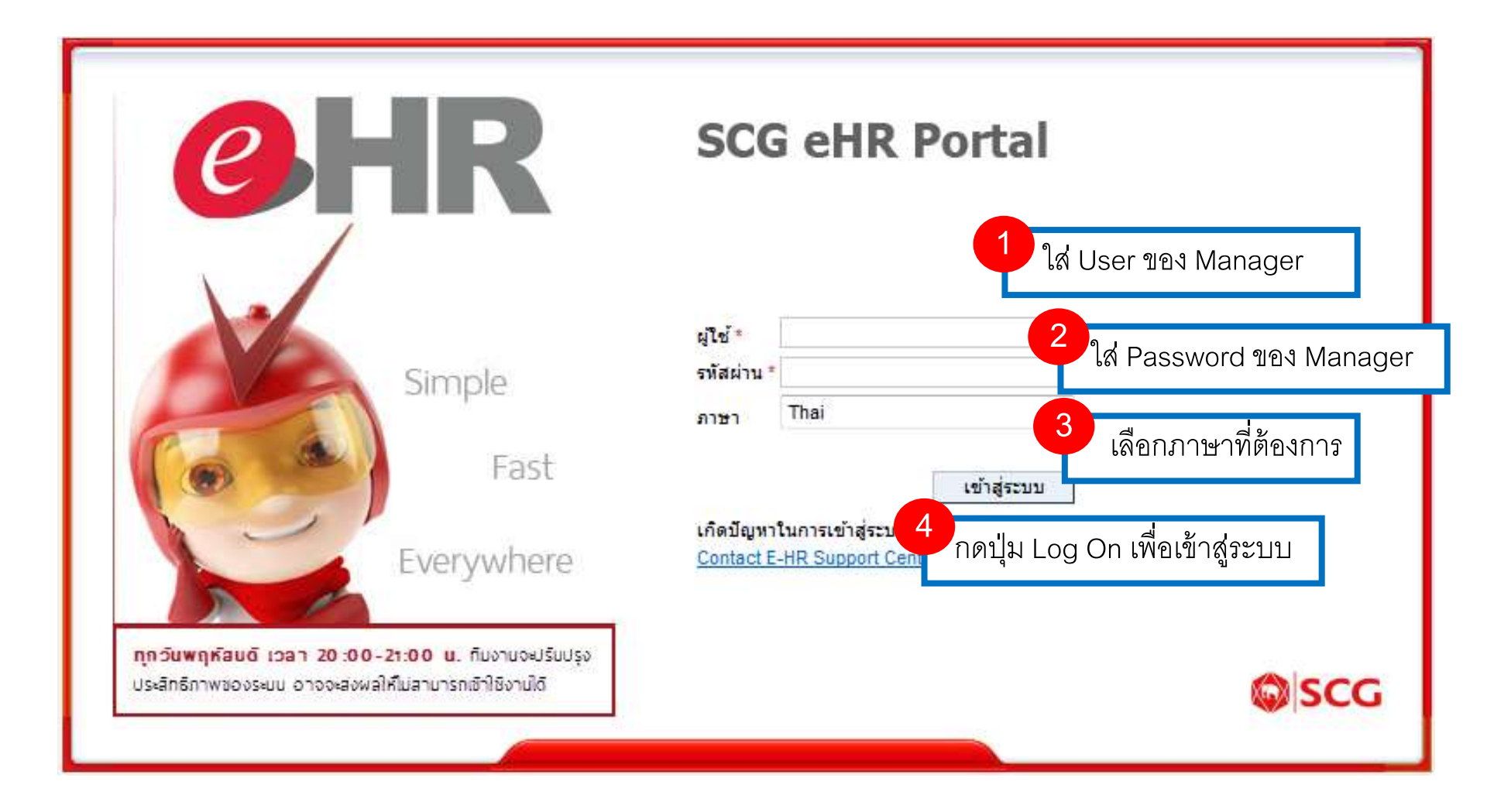

@ SCG 2014

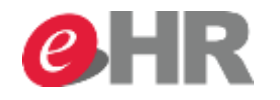

#### Manager อนุมัติคำขอต่าง ๆ ผ่าน Portal

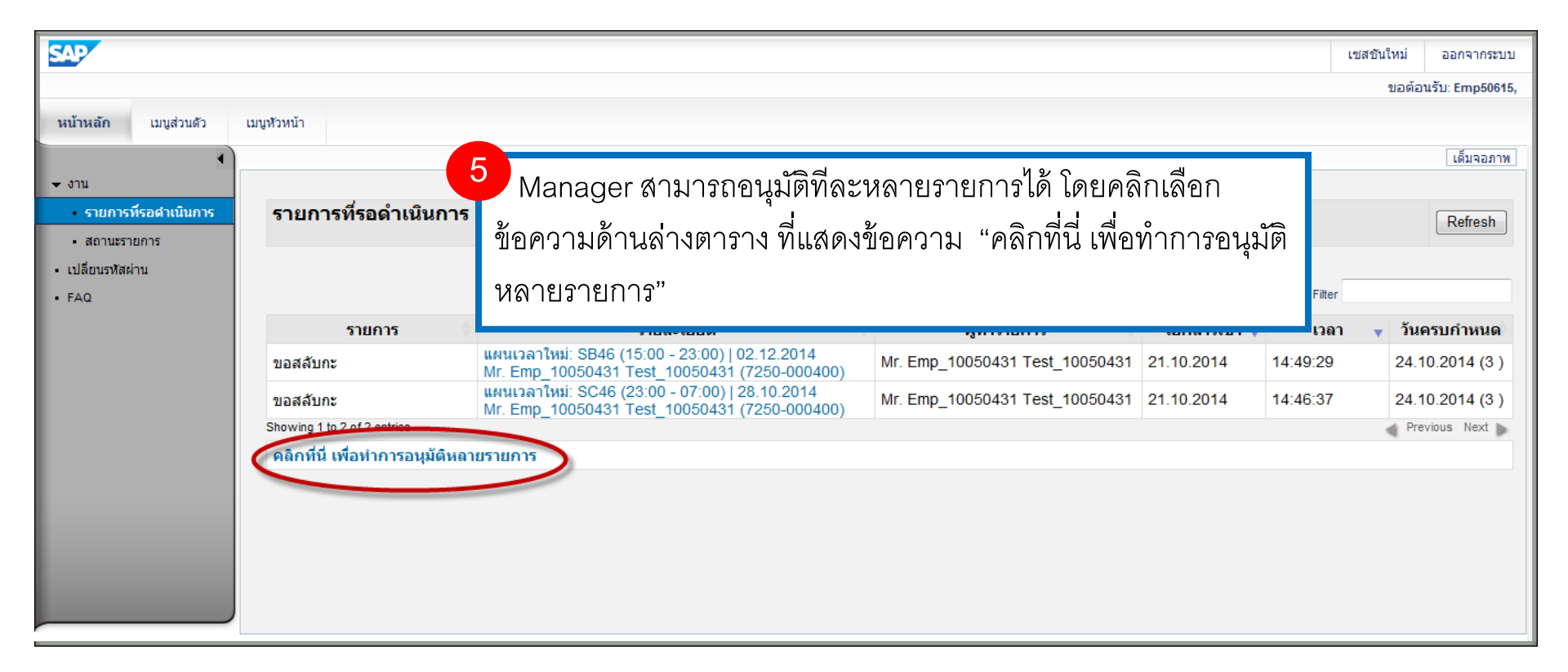

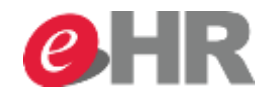

#### Manager อนุมัติคำขอต่างๆ ผ่าน Portal

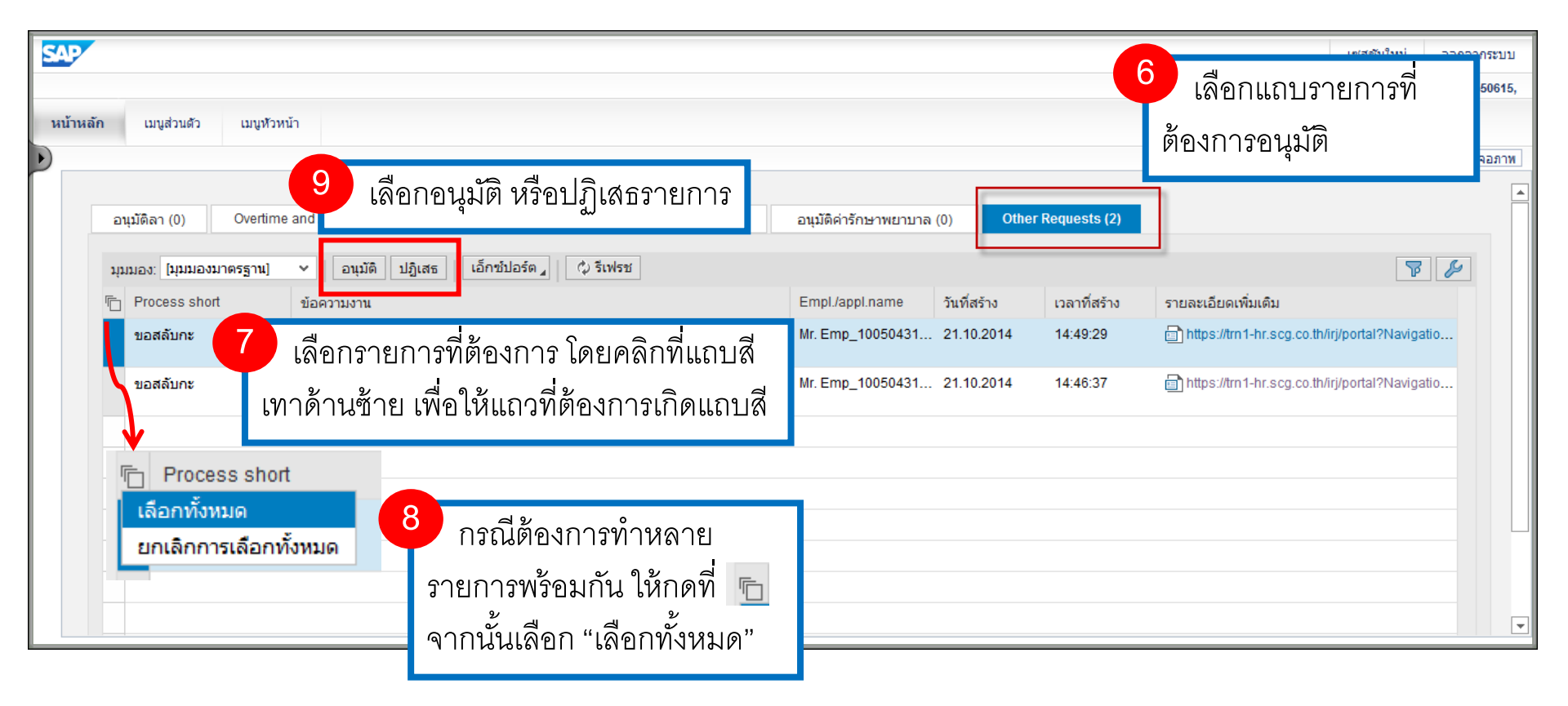

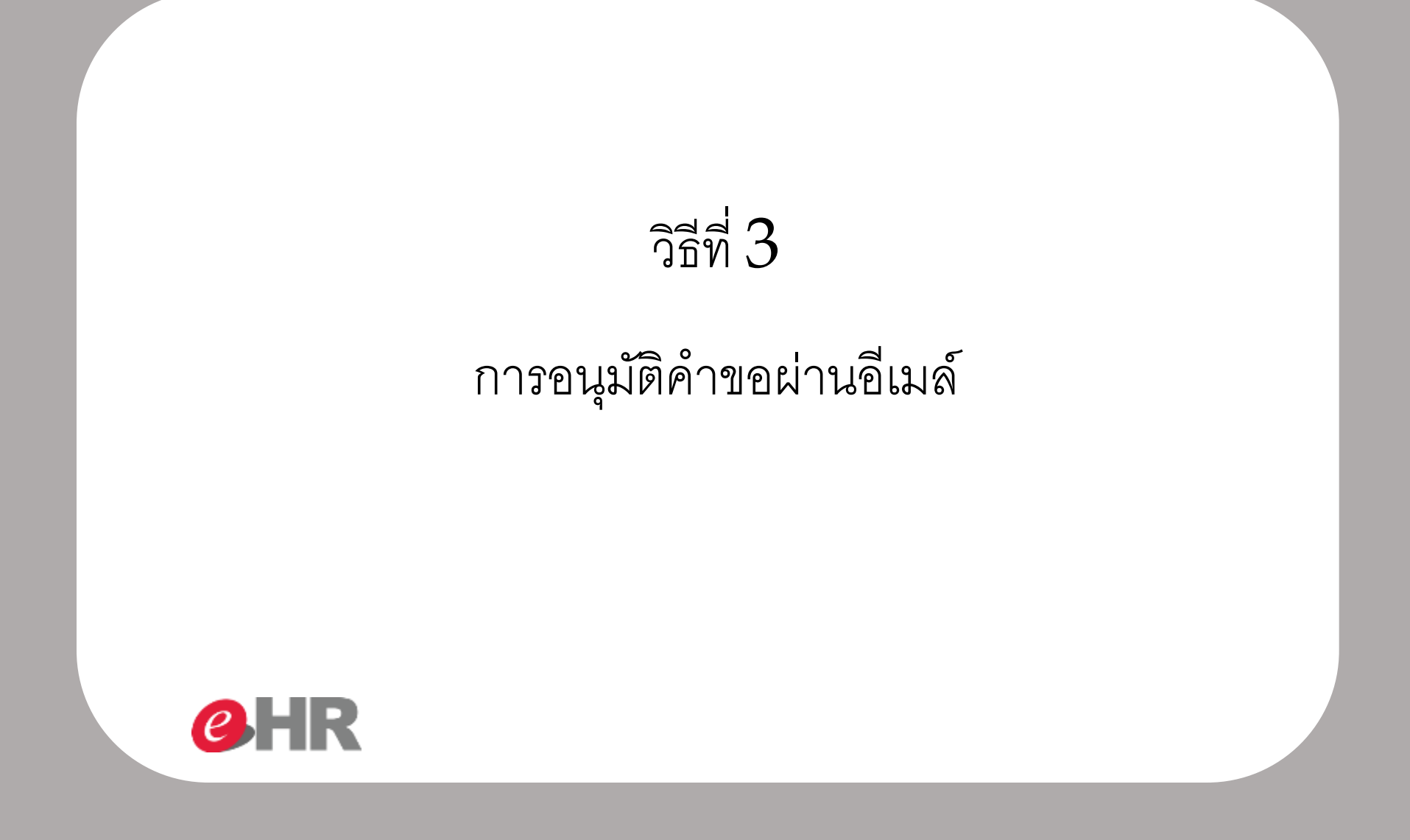

Internal use Only

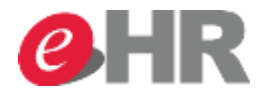

### Manager อนุมัติคำขอต่างๆ ผ่าน Email

| ⊠   🛃 ")<br>File       | لن من<br>Mess                                                                                                    | 🌢 🏕   <del>↓</del><br>age   |              |                    | Pending Workitem Summarising No                                                             | fiticatio   | n - Messa      | 1             | เข้า     | Inbox ของ email address               |
|------------------------|----------------------------------------------------------------------------------------------------|-----------------------------|--------------|--------------------|---------------------------------------------------------------------------------------------|-------------|----------------|---------------|----------|---------------------------------------|
| From:                  | rom: SORACHAT <sorachat@scg.co.th></sorachat@scg.co.th>                                                                                |                             |              |                    |                                                                                             |             |                |               |          |                                       |
| To:                    | io: soracha techatharathip                                                                                                    |                             |              |                    |                                                                                             |             |                |               |          |                                       |
| CC:<br>Subject:        | C:<br>Subject: Pending Workitem Summarising Nofitication                                                                               |                             |              |                    |                                                                                             |             |                |               |          |                                       |
| Door Mr.               |                                                                                                    |                             |              |                    |                                                                                             |             |                |               |          |                                       |
| This is a<br>Kindly pr | This is an automatic email notification informing you that your list of pending your approval.<br>Kindly provide the requested action. |                             |              |                    |                                                                                             |             |                |               |          |                                       |
| Employ                 | ment (                                                                                                    | Certification               |              |                    |                                                                                             |             |                |               | Mass Ap  | โดยกดแกมสี่น้ำเงิน ที่ตื้นดำกา        |
| SCG EM                 | 1P ID                                                                                                    | Request by                  | Request date | Outstanding (days) | Detail request                                                                              | Detail      | Approve        | Reject        | Workiter |                                       |
| 0300-00                | 00002                                                                                                    | Mr. Suwit TestBE            | 23.07.2014   | 4                  | Employment certificate without salary:<br>TH = 1<br>EN = 0                                  | <u>View</u> | <u>Approve</u> | <u>Reject</u> | 0000004  | Approve / Reject ได้เลย               |
| 0300-00                | 0002                                                                                                    | Mr. Suwit TestBE            | 23.07.2014   | 4                  | Employment certificate without salary:<br>TH = 3<br>EN = 0                                  | <u>View</u> | Approve        | <u>Reject</u> | 0000004  | กรณี่ต้องการดูข้อมูลเพิ่มเติมให้<br>- |
| 324575                 | 32                                                                                                    | Mr. Vuthipong Visutthithada | 24.07.2014   | 3                  | Employment certificate without salary:<br>TH = 0<br>EN = 1                                  | <u>View</u> | Approve        | <u>Reject</u> | 0000004  | กดค้าว่า View                         |
| Probatio               | on For                                                                                                    | n                           |              |                    |                                                                                             |             |                |               | Mass Apr | iroval                                |
| SCG EM                 | 1P ID                                                                                                    | Request by                  | Request date | Outstanding (days) | Detail request                                                                              | Detail      | Approve        | Reject        | Workiten | 1                                     |
| 0120-00                | 02002                                                                                                    | Mr. Nucknan Jadkarn         | 17.07.2014   | 10                 | Employee name : Mr. Den Dee<br>Position : HR Staff<br>Hiring date : 01.01.2014              | <u>View</u> | Approve        | <u>Reject</u> | 00000043 | 2929                                  |
|                        |                                                                                                    | Mr. engfirst endmid englast | 25.07.2014   | 2                  | Employee name : Mr. somchai lastname<br>Position : New position<br>Hiring date : 31.12.9999 | <u>View</u> | Approve        | <u>Reject</u> | 00000044 | 1502                                  |

Best Regards,